# **COMPILER'S IDE**

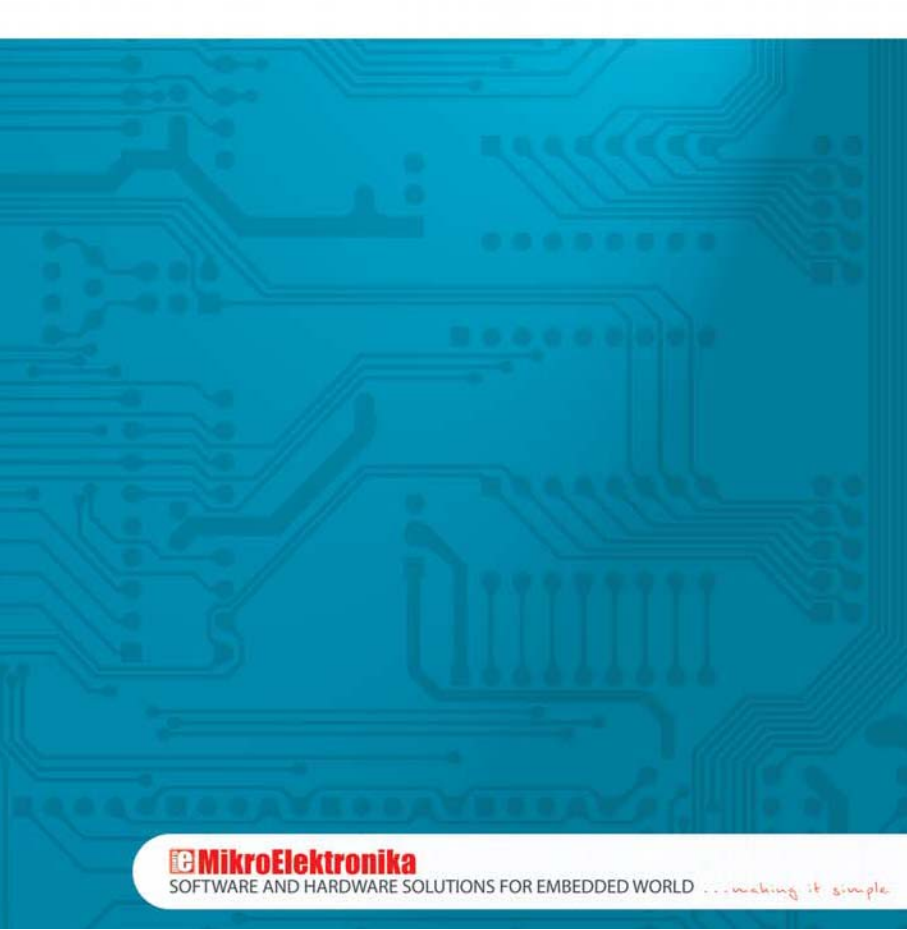

## TO OUR VALUED CUSTOMERS

I want to express my thanks to you for being interested in our products and having confidence in MikroElektronika. It is our intention to provide you with the best quality products. Furthermore, we will continue to improve our performance to better suit your needs.

Nebojsa Matic General Manager

# **IDE Overview**

MikroElektronika's compilers have a user-friendly and intuitive *Integrated Development Environment* (IDE) which provides all the benefits that modern Windows environments offer. Besides, it can be customized to better suit various needs of the user.

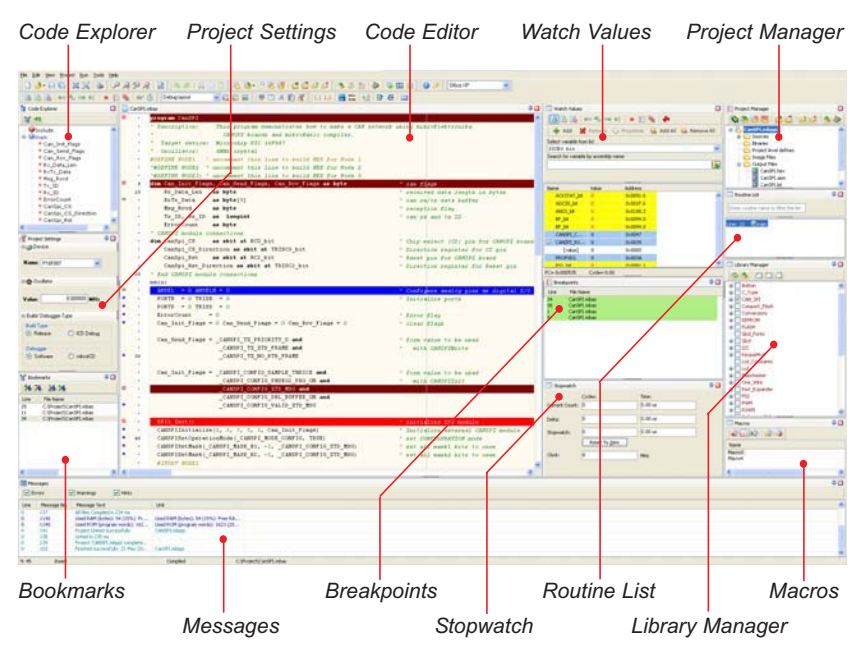

| enables easy code writing;<br>allows general project settings;                                |
|-----------------------------------------------------------------------------------------------|
| advanced text editor;                                                                         |
| allows register and variable values monitoring while the program is running;                  |
| allows multiple project management;                                                           |
| make navigation through a large code easier;                                                  |
| displays all messages generated during compiling and linking;                                 |
| displays list of breakpoints currently set in the project;                                    |
| displays number of cycles/time required for a code portion to be exe-<br>cuted;               |
| displays list of routines in alphabetical order;                                              |
| enables simple handling of libraries used in the project;                                     |
| allows a series of characters (code portions) to be recorded and reused later in the project; |
|                                                                                               |

# **Customizing IDE Layout**

#### **Docking windows**

4

As mentioned above, it is possible to customoze the space for code viewing and editing (IDE). There are many options for arranging windows within the IDE such as: tab-dock document windows, dock tool windows to the edge of the IDE, minimize tool windows along the edge of the IDE, tile document windows, reset window placement to the default layout etc.

In order to dock a window within the IDE follow the steps below:

Step 1: Click the window you want to dock. In our example, it is the *Library Manager* window which appears by selecting the *Library Manager* option from the *View* drop-down menu. Hold the CTRL key while dragging the window in order to disable docking.

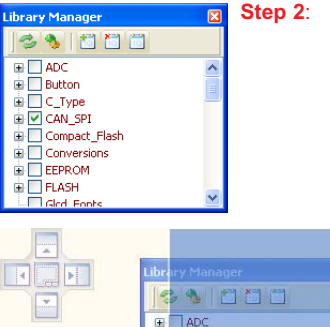

🕀 🔜 Button

E Conversions

Gled Fonts

E EEPROM

 Drag the window from its current location. A guide diamond will appear. The four arrows of the diamond point towards the four edges of the IDE.

- Step 3: Move the pointer over the corresponding portion of the guide diamond. An outline of the window appears in the designated area on the screen.
- Step 4: To dock the window here, release the mouse button.

## Saving Layout

Guide

diamond

Once you have created desired window layout, you can save it by typing its name and pressing the *Save Layout* icon.

To set the desired layout, it is necessary to select it from the layout drop-down list and click the **Set Layout** icon.

To remove a layout from the drop-down list, it is necessary to select it and click the **Delete** Layout icon.

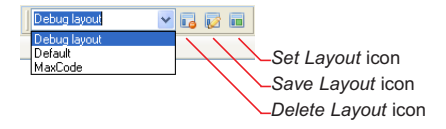

#### Auto Hide

The *Auto Hide* option enables you to minimize the whole tool window along the edges of the IDE when it is not in use in order to see more of the code.

- Step 1: Click the window you want to minimize.
- Step 2: Click the *Auto Hide* icon on the title bar of the window and it will automatically slide to its tab. While the window is auto-hidden, its name and icon are visible on its tab.

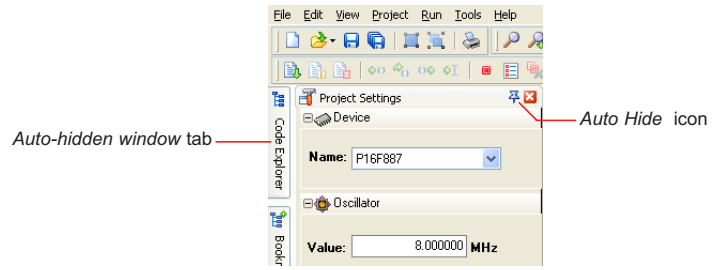

- Step 3: To display an auto-hidden window, move your pointer over the tab. The window slides back into view and is ready for use.
- Step 4: In order for the window to exit Auto hide mode, click the *Auto Hide* icon if while the window is visible.

# **Options Window**

The **Options** window can be accessed by clicking **Options** from the **Tools** drop-down menu or the **Options** icon or by pressing the [F12] key.

The **Options** window consists of three tabs: *Editor*, *Tools* and *Output*. Each of these tabs contains options for modifying the code editor. The code is edited in the same way as in any standard Windows text-editor, which includes familiar *Copy*, *Paste* and *Undo* commands.

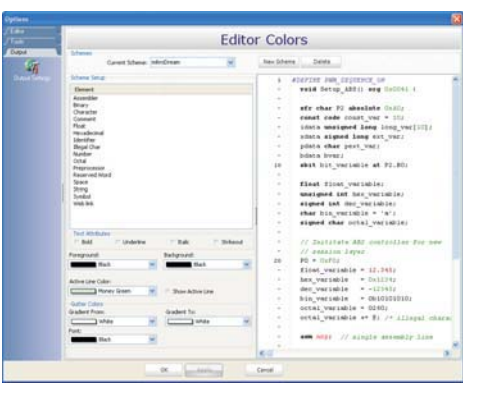

#### **MikroElektronika**

## **Editor Settings Window**

To access the *Editor Settings* window, select the first icon within the *Editor* tab placed on the left portion of the *Options* window. This window enables you to configure the following options: *Project Files, Auto Save, Highlighter, Spelling, Advanced Editor Options* and *Code Folding.* To access some of the advanced *Editor* options, click the *Open options dialog* button within the *Advanced Editor Options* option.

|                                                                                                    | e change |
|----------------------------------------------------------------------------------------------------|----------|
| Project Piles <ul> <li>Project Piles</li> <li>Restore &amp; Dopend Project</li> <li>Restore &amp; Dopend Piles</li> <li>Save Breakports</li> <li>Save Breakports</li> <li>Save Breakports</li> <li>Break Piles</li> <li>Break Piles</li>         &lt;</ul>                                                                                                    | e change |
| V     Restore Last Opered Project     Restore & Opered Project       V     Restore Last Opered Project     Some Boolegarlis       V     Some Boolegarlis     Void Some Boolegarlis       V     Dennet file is Externally Modified     Baland file, but do not prompt.     Dennet file setting and the setting and the sett                                                                                                    | e change |
| Save Broelgorits     Save Broelgorits     Save                                                                                                    | e change |
| If Operand File is Externally Modified     Episod File is but do not prompt     Episod File is but do not prompt     Episod File is but do     Episod File is but do     Episod File is but do     Episod File     Episod File is but do     Episod File     Episod File     E                                                                                                    | e change |
| And Acto Save<br>Protein Auto Save Timeout Interval: 3 Sammutes<br>Hydraghter<br>V Hydraght logotes<br>V Hydraght logotes<br>V Hydraght |          |
| V Enable Auto Save Timeout Interval: 3 interval: 3 in                                                                                                    |          |
| Hghlight posters     V Highlight booters     V Highlight booters     V Highlight booters     Seeling     V chail Scallon                                                                                                    |          |
| V Highlight bookets     V Highlight bookets     Selling     Country of the second pairs     Country of the second pairs     Country of the second pairs                                                                                                    |          |
| Sorting<br>V Charl Scaling                                                                                                    |          |
| V Charl Staller                                                                                                    |          |
| 2 J Chark Stelling                                                                                                    |          |
|                                                                                                    |          |
| Connert gyle                                                                                                    |          |
| • /**/                                                                                                    |          |
| O // (single line)                                                                                                    |          |
| Advanced Editor Options                                                                                                    |          |
| 🖉 Open options dialog                                                                                                    |          |
|                                                                                                    |          |
| Contraction .                                                                                                    |          |
|                                                                                                    |          |
| ✓ Enable code folding                                                                                                    |          |
| V Show Ident Guides                                                                                                    |          |
|                                                                                                    |          |
|                                                                                                    |          |
|                                                                                                    |          |
| OK Apply Carcel                                                                                                    |          |

#### MikroElektronika software and hardware solutions for embedded world

OK Cano

## Code Assistant [Ctrl+Space]

If you type the first few letters of a word and then press CTRL+SPACE, all the valid identifiers matching these letters will be shown in a floating panel (see figure on the right). Keep on typing to narrow the choice of the identifiers, or select one identifier from the list using the keyboard arrows and press *Enter*.

#### Parameter Assistant [Shift+Ctrl+Space]

The *Parameter Assistant* option will be automatically invoked by using opening parenthesis "(" or by pressing SHIFT+CTRL+SPACE. If the name of a valid function pre-

cedes the parenthesis, then the expected parameters will be displayed in a floating panel. As you type the actual parameter, the next expected parameter becomes bold.

## **Code Folding**

The **Code Folding** option allows the users to selectively hide and display sections of the source code. In this way it is easier to manage large codes by viewing only those sections of the code that are relevant to the current actions.

While typing the code, the code folding symbol (AND) appears automatically. Use this symbol to expand/collapse code sections.

If you place the cursor over the tooltip box ..., the collapsed text will be shown in the tooltip style box.

## Bookmarks [Ctrl+Shift+NUMBER]

The **Bookmarks** option makes a search through a large code easier. To set a bookmark, use CTRL+SHIFT+NUMBER. The bookmark in the form of the sleeted number appears on the left side of the program line. To jump to a bookmark, use CTRL+NUMBER.

## Goto Line [Ctrl+G]

Similarly, the *Goto Line* option also makes a search through a large code easier. Use the CTRL+G shortcut to activate this option.

| Code Assistant              |   |
|-----------------------------|---|
| const C2IF as byte = 6      | ^ |
| variable C2IF_bit as sbit   |   |
| const C1IF as byte = 5      | _ |
| variable C1IF_bit as sbit   |   |
| const CCP2IF as byte = 0    | _ |
| variable CCP2IF_bit as sbit | ~ |

const unsigned long Time\_In\_us

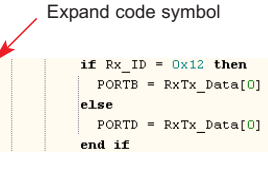

Collapse code symbol

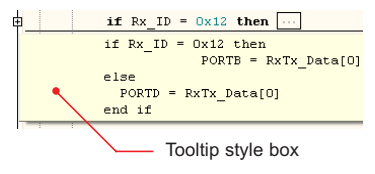

## **Editor Colors Window**

Options contained in the *Editor Colors* window allow you to customize IDE layout, i.e. the colors of all windows and fonts. You can choose any of the predefined colour schemes, edit them or make new ones. Besides, options in this window enable you to change text attributes (**Bold**, *Italic*, <u>Underline</u> or <del>Strikeout</del>).

|   | Editor Col                                                                                                    | ors                                                                                                    |
|---|----------------------------------------------------------------------------------------------------|----------------------------------------------------------------------------------------------------|
|   | Scheme Garret Scheme Office IP                                                                                                    | ma                                                                                                    |
|   | A constraint of the second second sec | Allocate and the set of the set of the set o                                                                                                    |
| 1 | Instantion         Table         Table                                                                                                    | nor v0, Lat<br>and an<br>sti destabiliste = THE then<br>Log_us('Lat)<br>class = THE then<br>to an at the term<br>and at<br>the term<br>to an at the<br>term<br>to an at the<br>term<br>term<br>ter |

## **Auto Correct Window**

The *Auto Correct* option is used for correcting common typing mistakes. To access the list of recognized typos, click the *Auto Correct* icon in the *Editor* tab. You can also add your own preferences to the list.

|                |                  |          | Auto Co          | rrect        |  |
|----------------|------------------|----------|------------------|--------------|--|
| P Ende Ado Con | et .             | + ACC    | Orginal          | Replacement) |  |
| 1 Sussessor    |                  | ¥ Ramove | set.             | until        |  |
| Original       | Esplacement      |          |                  |              |  |
| AD-            | and a            |          |                  |              |  |
| degn           | begn             |          |                  |              |  |
| Long L         |                  |          |                  |              |  |
|                |                  |          |                  |              |  |
|                |                  |          |                  |              |  |
|                |                  |          |                  |              |  |
|                |                  |          |                  |              |  |
|                |                  |          |                  |              |  |
|                |                  |          |                  |              |  |
|                |                  |          |                  |              |  |
|                |                  |          |                  |              |  |
|                |                  |          |                  |              |  |
|                |                  |          |                  |              |  |
|                |                  |          |                  |              |  |
|                |                  |          |                  |              |  |
|                |                  |          |                  |              |  |
|                |                  |          |                  |              |  |
|                |                  |          |                  |              |  |
|                |                  |          |                  |              |  |
|                |                  |          |                  |              |  |
|                |                  |          |                  |              |  |
|                |                  |          |                  |              |  |
|                |                  |          |                  |              |  |
| Abarrad        |                  |          |                  |              |  |
|                |                  |          |                  |              |  |
| Conest Care S  | Match Decaration |          | 2 Stor Nutrution |              |  |
|                |                  |          |                  |              |  |

## **Auto Complete Window**

The process of program writing may be sped up by using the *Auto Complete* option in a way that a *keyword* in the program is replaced by the code portion (can be any text) previously assigned to that word. To add a new keyword to the list of valid keywords, click the *Add* button within the *Auto Complete* window, enter its name, description and appropriate code to replace it in the program. To confirm it, click the *Apply* button. If you type a keyword anywhere in the program and press CTRL+J, it will be automatically replaced by the appropriate code.

|                                  | Auto Co                              | mplete        |            |
|----------------------------------|--------------------------------------|---------------|------------|
| V Duble Auto                     | Complete                             |               |            |
| Key word: Co<br>Description: Co  | ue<br>se fildenerit                  | ) <b>4</b> Ad | d 🗙 Remove |
| 2 Key werd                       | Description                          |               |            |
| Canal Canal                      | Cale of Street                       |               |            |
| Ter .                            | for (no begin end.)                  |               |            |
| North                            | for (begin end)                      |               |            |
| 1                                | if (no begin end)                    |               |            |
| 2 11                             | # statement                          |               |            |
| fe                               | # (no begruland) else (no begruland) |               |            |
| fes.                             | if else                              |               |            |
| proc                             | procedure declaration                |               |            |
| e whites                         | while statement                      |               |            |
| white                            | while (no begn)                      |               |            |
| ptemplate                        | header comment for a project         |               |            |
| Fords.                           | For downto statement                 |               |            |
| value_1<br>value_2<br>end/ // co | i falament, 1/<br>Halment, 2/        |               |            |
|                                  |                                      |               |            |

## Macros

A macro represents a series of characters that have been 'recorded' so they can be reused in the code.

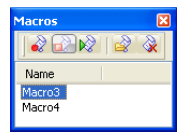

Auto complete macros can retrieve system information and include it in the project:

%DATE% - date of program writing; %TIME% - current time; %DEVICE% - device (MCU) name as specified in project settings; %DEVICE\_CLOCK% - clock as specified in project settings; and %COMPILER% - version of compiler in use.

## **Tools**

The **Options** window also contains the **Tools** tab which enables the use of shortcuts to external programs, such as *Calculator* or *Notepad*. Up to 10 different shortcuts may be set by defining potential shortcuts Tool0 - Tool9.

| Options |                                                                                                    | 8 |
|---------|----------------------------------------------------------------------------------------------------|---|
| Tanka ( | Tools                                                                                                    |   |
|         | Ted Name Tool                                                                                                    |   |
|         | File Name (merchafter hangare Normaly)                                                                                                    |   |
|         | Paures                                                                                                    |   |
|         | Dates TT                                                                                                    |   |
|         | Chever of Feedback                                                                                                    |   |
|         | and the second second se |   |
|         | Core star Stated                                                                                                    |   |
|         |                                                                                                    |   |
|         |                                                                                                    |   |
|         |                                                                                                    |   |
|         |                                                                                                    |   |
|         |                                                                                                    |   |
|         |                                                                                                    |   |
|         |                                                                                                    |   |
| 1       | Dit Cancel                                                                                                    |   |

## Output

By clicking the *Output Settings* icon within the *Output* tab, it is possible to configure the number and type of output files (ASM files and List file) as well as the optimization level of the compiled code.

| Options                                                                                                    |                                                                                                    | 3 |
|----------------------------------------------------------------------------------------------------|----------------------------------------------------------------------------------------------------|---|
| Option<br>Tan<br>Data<br>Data | Second Samp  Second Samp Second Second Seco |   |
|                                                                                                    | 2 Mild Brow Bory                                                                                                    |   |
|                                                                                                    | OKCanal                                                                                                    |   |

## **Code Explorer Window**

The **Code Explorer** window appears by clicking the **Code Explorer** option from the **View** drop-down menu. It gives a clear view of each item declared within the source code. It is possible to jump to the declaration of any item by right clicking it. Apart from the list of defined and declared items, the **Code Explorer** window displays a message about the first error and it's location in the code.

The *Full Expand/Collapse* and *Locate in code* options are available in the *Code Explorer* window.

## **Routine List Window**

The **Routine List** window appears by clicking the **Routine List** option from the **View** drop-down menu. It displays all available routines in alphabetical order. This window can also be accessed by pressing CTRL+L.

Jump to a desired routine may be executed by double clicking it.

## **Project Manager Window**

The *Project Manager* option from the **View** drop-down menu allows the user to manage multiple projects.

Several projects, which together make a project group, can be simultaneously opened, but only one of them can be active at the time.

Any project within the **Project Manager** window may become active by double clicking it.

#### Options available in the Project Manager window:

- Save Project Group;
- Open Project Group;
- Close Project;
- Close Project Group;
- Add Project To Project Group;

- Remove Project From Project Group;
- Add File to Project;
- Remove File From Project;
- Build Project (Ctrl+F9); and
- mE Programmer (F11).

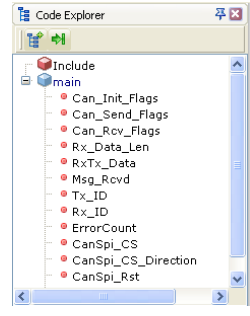

| III Routine List                      | × |
|---------------------------------------|---|
| Enter routine name to filter the list |   |
| Line: 19 🗊main                        |   |
|                                       |   |
|                                       |   |

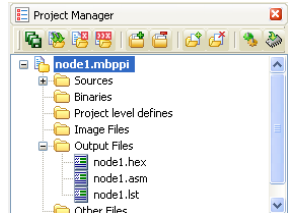

## **Project Settings Window**

The Project Settings window, which appears by clicking the Project Settings option from the View drop-down menu, contains several options. The Device option is used for selecting the appropriate device from the device drop-down list. The Oscillator option is used for entering the oscillator frequency value. PIC microcontrollers contain the Build/Debugger Type option, whereas 8051 microcontrollers contain the Memory *Model* option used for selecting a desired memory model.

| Troject Settings                | 2       |                                        |                        |
|---------------------------------|---------|----------------------------------------|------------------------|
| B@Device                        |         | Project Settings      Project Settings |                        |
| Name: P16F887                   | •       | Name: AT8958253                        |                        |
| B 🚯 Oscillator                  | 1       |                                        |                        |
| 2 00000                         | 0       | E lo Oscillator                        | Project Settings 🛛 🐺 🔀 |
| Value:                          | MHZ     | B4                                     | Device Device          |
| Build/ Debugger Type            |         | Value: 8.00000 MHz                     |                        |
| Build Type<br>Release     O ICD | Debug   | C Memory Model                         |                        |
| Debugger                        |         | B                                      | Oscillator             |
| ⊙ Software ○ mik                | CDIon   | Small C Large     Compact     Va       | alue: 8.000000 MHz     |
| Project settings                | for PIC | Project settings for 8051 Pro          | pject settings for AVR |

Project settings for PIC

Project settings for 8051

| 🔲 Library Manager | 푸 🛛 |
|-------------------|-----|
| 381223            |     |
| H ADC             | ^   |
| 🕀 🔜 Button        |     |
| E C_Type          |     |
| 😟 🗹 CAN_SPI       |     |
| 😟 🔲 Compact_Flash |     |
| Conversions       |     |
| EEPROM            |     |
| 🕀 🔜 FLASH         |     |
| - Glcd_Fonts      |     |
| 🗄 📃 Glcd          | _   |
| 🗉 📃 I2C           |     |
| 🗃 📃 Keypad4x4     |     |
| - Cd_Constants    |     |
| 🗈 📃 Lcd           |     |
| 🕀 🛄 Manchester    |     |
| 🗈 🛄 One_Wire      |     |
| Port_Expander     |     |
| 🕀 🛄 P52           | _   |
| 😟 📃 PWM           | ~   |

## Library Manager Window

The Library Manager window, which appears by clicking on the Library Manager option from the View drop-down list, lists all the libraries (extension .mcl) which are currently stored in the Uses folder and enables you use them in the project. A desired library is added to the project by putting a tick in the check box next to the library name.

In order to have all library functions accessible, it is sufficient to simply click the Check All button and all the libraries will be selected. If none of these libraries are needed in the project, click the Clear All button and all the libraries will be cleared from the project.

Only selected libraries will be included in the project and linked if needed.

#### **Library Dependencies**

Certain libraries use (depend on) functions and/or variables and constants defined in other libraries. For example, the SPI Glcd library uses Glcd Fonts and Port Expander libraries. The Port Expander library uses the SPI library. It means that if you check the SPI Glcd library in the Library Manager window, all the libraries on which it depends will also be checked

## **Messages Window**

The *Messages* window appears by clicking on the *Messages* option in the *View* dropdown menu. It can also be accessed by clicking the *Windows* option from the same menu. The *Messages* window is located at the bottom of the main window by default and displays locations and types of errors encountered by the compiler. If errors are encountered during the process of compiling, the compiler will report them and will not generate a hex file. The compiler also reports warnings, but these do not affect the output file. In other words, only errors can interfere with the generation of hex file.

| Messa | iges        |                                 |                                 |   |
|-------|-------------|---------------------------------|---------------------------------|---|
| 🗹 E   | Errors      | 🖌 Warnings 🛛 🗹 Hints            |                                 |   |
| Line  | Message No. | Message Text                    | Unit                            | ^ |
| 0     | 1           | mBPic.exe -DBG -pP16F887 -MSF   |                                 |   |
| 0     | 132         | Compilation Started             | C:\DOCUMENTS AND SETTINGS\RADE\ |   |
| 1     | 1015        | Hint: Compiling unit "C:\DOCUME | node1.mbas                      |   |
| 80    | 1010        | Hint: Unit "node1.mbas" has bee | node1.mbas                      |   |
| 0     | 133         | Compiled Successfully           | C:\DOCUMENTS AND SETTINGS\RADE\ | ~ |
|       | 107         | Land and the second             |                                 | ÷ |

## **Statistics Window**

After successful compilation, you can review statistics of your code. Click the **Statistic** icon and choose appropriate statistic overview from the window for it to appear.

| UAM Memory<br>Jsage                  | Europana .                                 |                 |
|--------------------------------------|--------------------------------------------|-----------------|
| load RAM<br>.ocations                | Summary                                    |                 |
| PRLocations                          | CATA                                       |                 |
| OH Memory<br>Isage                   | Used: 54 bytes 15 %<br>Ree: 298 bytes 85 % |                 |
| DM Memory<br>Instants                | Total 352 bytes 85%                        |                 |
| unctions Sorted<br>ly Name           |                                            |                 |
| Unctions Sorted<br>In Size           | /ROM Usage                                 |                 |
| functions Sorted<br>by Address       | Used 1622 brtes 20 %                       |                 |
| unctions Sorted<br>ly Name Chart     | Total B191 bytes                           |                 |
| unctions Sorted<br>by Sze Chart      | 80%                                        |                 |
| Functions Sorted<br>by Address Chart |                                            |                 |
| unctions Tree                        |                                            |                 |
|                                      |                                            |                 |
|                                      |                                            |                 |
| Project                              | Name: C.(Project)CarGPLnbppi Texe: 5(18)   | 2009 1:00:36 PM |

Statistics tabs Main Statistics window with the Summary tab activated

Here are examples of some of the statistic overviews:

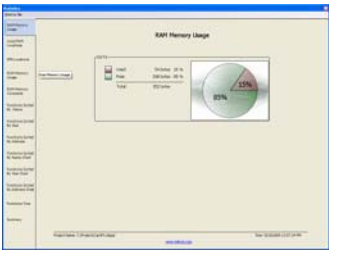

#### RAM Memory Usage

|         |             |           | SPR La      | catore      |               |              |
|---------|-------------|-----------|-------------|-------------|---------------|--------------|
| -       | atter.      | Serve     | idea.       | 544         | And the owned | 3494         |
|         | 0.000       | 949       | 04010       | 02006       | hallout       | 107.41,34    |
| - 1 C - | -           | 1 mile    | - Andrews   | 11211.00    |               | 01.00.00     |
|         | 44444       | 44.       | inerest .   | 10,00,00    | Automa .      | 10000.04     |
| _       | interio.    | 2.64      | -           | 1000.00     | - Andrew      | 41.000       |
|         | - Gastalici | 101,04    | - lateral   | UPPR M      | anne.         | 1018         |
|         | 14444       | 87.88     | - Andread   | 10000.00    | interes .     | 0100.00      |
|         | install.    | 307.54    | Autorit     | 10794.34    | Automa.       | 0100.00      |
|         | 10000       | 60.75.8   | inter a     | 40404       | interes .     | Sept. 10     |
|         | 0000        | 1.10      | 04954       | 107,000,00  | and the       | 00001.00     |
|         | interest .  | 0.04      | test to 1   | 4008,34     | Autom.        | 0.00.04      |
|         | Sector 1    | 401,75,86 | inter       | 1101.04     | Annual -      | 101.00       |
| 5.0     | 0000        | 21471A    | ingited.    | 40.040      | 1000          | 101,00       |
|         |             | 100       | Select.     |             | Autor/        | 1000.00      |
|         | -           | HAPIN.    | below.      | 40,30ML36   | Autor.        | 10.00        |
|         | 0000        | . 641, 57 | taking .    | 1001_00     | Autors)       | 100,30       |
| 1       |             | 841,84    | 04117       | (141,14     | And in case   | 1.000,00     |
|         | 04000       | 544,50    | 545.7       | 1061,00     | Autors?       | 1000.00      |
| 100     | 4444        | 441,30    |             | 4001,80     | Annual .      |              |
|         | 0.000       | 844,85    | - Addad     | 1001.40     | Autor .       | 100,00       |
|         |             | . 841,345 | - 6400      | PATIENC, MI | desired.      | COL.M.       |
| - C.    | instant .   | . 644,00  | interests.  | - Majar     | 10000         | 7040,04      |
|         | interest.   | 10010     | -           | 107,001,01  | -             | 104.04       |
|         | install.    | 841,58    | Radiation . | 071206,780  | Autom         | 7,98,38      |
|         |             | 10.00     | institute.  |             | - Andrew      | - 467,746,84 |
|         | 04040       | 101,30    | 0.0.00      | 104,00      | autorite .    | Trail &      |
|         | 14100       | 100.00    | Law In      | 51a.34      | Automa .      | Tel. 8.14    |

#### SFR Locations

|                                                    | Potentia arte     |                                             |
|----------------------------------------------------|-------------------|---------------------------------------------|
| Atten                                              |                   | markormitere                                |
| 6407                                               | Landshide         | Jacobshipmon, reserves                      |
|                                                    | Canal Constraints | Internet                                    |
| 44748                                              | California        | Contribut                                   |
| 100                                                | Contribution days | Centralization                              |
| - and a                                            | Cartonal An       | Last further                                |
| Aut 21                                             | CONT DUMAN        | (and all all all all all all all all all al |
| 6411 T                                             | LANTING STORE     | Contribution and make                       |
| inter a                                            | LINDOWS           | Lastines                                    |
| 0.00.00                                            | Dana, Mak         | Joint John                                  |
| interest.                                          | Serm, i.e.        | Jane 14                                     |
| Serie C                                            | Aut               | 1.000                                       |
|                                                    | hap in second     | A local har second                          |
| 1411.0                                             | 1995,246          | 101,00                                      |
| And Add and Add add add add add add add add add ad | and mat           | All and                                     |
|                                                    |                   |                                             |

## Functions Sorted By Name

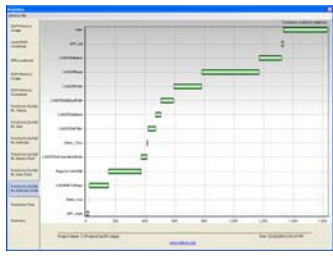

Functions Sorted By Address Chart

| -               |               |                    |            | ed RAPI Locations      |               |                        |
|-----------------|---------------|--------------------|------------|------------------------|---------------|------------------------|
|                 | -             | tere               | -          | - tera                 | -             | tere                   |
|                 | 04101         | Minutes .          | 141.0      | Anat                   | Salar'        | CHIPT_CONTEL_TABLE     |
| -               | danting .     | Landa Jup          | -          | Heisty                 | -             | 44                     |
| -               | 140114        | Tax, lond, Flags   | 4404       | 100                    | 1404          | 614                    |
|                 | - Annual -    | 1.0                | and a      | Statute .              | -             | dad                    |
|                 | - Passing     | R.(194.) //        | interest   | Part .                 | Taskine .     | 24                     |
|                 | 140.0         | 4.6                | -          | Billinger.             | indian .      |                        |
| Conceptual Name | Castrice .    | Mig.Aud            | 1401.0     | Max caused             | families.     |                        |
|                 | dame.         | in.id.for          | 100.0      |                        | 1414          |                        |
| distant.        | - teaming     | distant.           | taine.     |                        | -             | LINESPE, JUNPIN, PLANE |
| -               | darities.     |                    | And Dec.   | Roll_Carafterde        | <b>Autota</b> | Anna                   |
| -               | Taking .      | 100                | - And Date |                        | distantia -   | Lev                    |
|                 | danta.        |                    | Autom.     | 1.0                    | And D.        | - 44                   |
|                 | Castley 1     |                    | -          | Canada Anna            | desire the    | *1                     |
| Auto Fast       | - Award -     | NJ.Jun             | (mbloc)    | 1988                   | march 1       | - AJ .                 |
|                 | 100108        | 000,310            | 34044      | 044471,76758           | 0.001         |                        |
| Annual Survey   | - Cartilla    | - Posta            | and the    |                        | And I T       |                        |
|                 | 04000         | 10005,81,951,0.448 | Subject.   |                        | Sec. 75       | 40                     |
| Incidence.      | dantes.       | Auto               | Capitor 1  | Longit, Liberth, April | 1000          | 84                     |
|                 | tantine.      | food               | Sublect .  | 007                    | 0.0017        |                        |
|                 | - Annia       | ALC: NO.           | deline's   | Ees.                   | 1000          | 44                     |
|                 | ( Partica     | 1,89               | Sectors.   | dead                   | Sault: N      | 30                     |
|                 | - entries     | - LOWPLINGTLAND    | antes .    | 4000                   | -             | 410                    |
|                 | Carton.       | Supe               | indone .   | - Petitia              | 0.00170       | 41.1                   |
|                 | inter a       | 600, hr            | and and    | Press.                 | and the       | 444                    |
|                 | - Annotesis - | Arry               | Dation.    | Hufter.                | inger 10      | 810                    |
|                 | And and       | 11                 | and and    | Langer Lineric Public  | Andre B       | 414                    |

#### Used RAM Locations

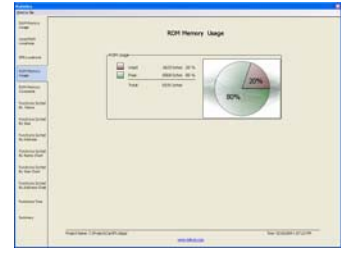

#### ROM Memory Usage

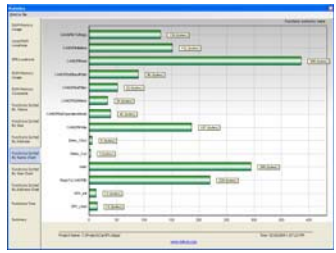

#### Functions Sorted By Name Chart

|     |                     | Fund | na Tree<br>Internet<br>Internet<br>Internet<br>Internet<br>Internet<br>Internet<br>Internet<br>Internet<br>Internet |                    |
|-----|---------------------|------|----------------------------------------------------------------------------------------------------|--------------------|
| 100 | Harter I Partiettas |      |                                                                                                    | the passion in the |

#### **Functions Tree**

#### MikroElektronika

# **Integrated Tools**

## **USART Terminal Window**

Compilers include the USART terminal for RS232 communication. As such, it represents a good substitute for the standard *Windows Hyper* terminal. To show its window, select the USART Terminal option from the Tools drop-down menu or click the USART Terminal icon from the Tools toolbar. The USART Terminal window contains options for serial communication configuration and displays sent/received data.

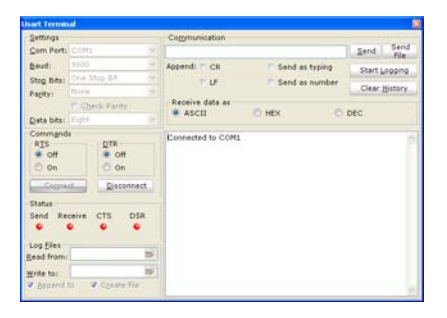

## **EEPROM Editor Window**

The *EEPROM Editor* window appears by selecting the *EEPROM Editor* option from the *Tools* drop-down menu. It is used for manipulating MCU's EEPROM memory. For the purpose of modifying individual locations, it is necessary to enter a new value in the *.hex* format for appropriate address. If the new value is to be of Byte, Word or DWord type, select appropriate option at the bottom of the window, enter the value in the *Edit Value* field and click the *Edit* button. At last, click the *Save* button to save data as a document with the *.hex* extension. If the *Use EEPROM in Project* option is checked, this data will be automatically loaded during the process of programming.

| the data was a first of the second second second second second second second second second second second second |
|----------------------------------------------------------------------------------------------------|
|                                                                                                    |

## **ASCII Chart Window**

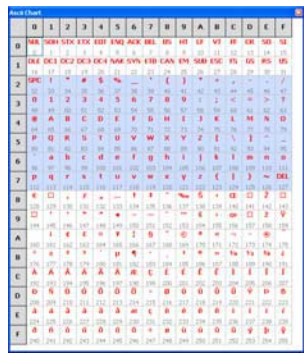

The **ASCII Chart** window is a handy tool used when working with LCD display. Select the **ASCII Chart** option from the **Tools** drop-down menu or click the **View ASCII Chart** icon from the **Tools** toolbar. The **ASCII Chart** window shows standard ASCII character codes.

## **Seven Segment Editor**

| 1 | Common cathode: |
|---|-----------------|
|   | 127             |
|   | Common anode:   |
|   | 128             |
|   | Decoding Format |
|   | Decimal         |
|   | il un           |
|   | U REA           |

The **Seven Segment Editor** window is a convenient visual panel which displays decimal/hex values for any pattern the user would like to display on a 7-segment display. These values will be shown in the boxes next to the image. A desired pattern is created by clicking on the parts of the 7-segment image. Select the **Seven Segment Editor** option from the **Tools** drop-down menu or click the **Seven segment editor** icon from the **Tools** toolbar.

## **HID Terminal**

|                     | use (nill) term | ical   |                      |
|---------------------|-----------------|--------|----------------------|
| erminal Descriptor  |                 |        |                      |
| Devices:            |                 |        | Sufo                 |
| 11 USB Keyboa       | rd              |        | -                    |
| 11 Premium US       | 8 Optical Mon   | ise    |                      |
|                     |                 |        |                      |
| ogmunication        |                 |        |                      |
|                     |                 |        | Send                 |
| Append CR           | ☐ Send as       | Typing |                      |
| Append LF           | ☐ Send as       | Namber |                      |
| Format<br>(F. ASCTI | CHEY            | Citter | Clear                |
| • ADCH              | , HEX           | 1 00.  | in the second second |

The *mikroBasic PRO for PIC* compiler includes the HID terminal for USB communication. To access it, select the *HID Terminal* option from the *Tools* menu.

## **UDP Terminal**

The compiler includes the UDP Terminal. To access it, select the **UDP Terminal** option from the **Tools** menu.

| Exer. 10001<br>Send<br>General (* CR) (* Send as typing<br>(* UF) (* Send as number | end |
|-------------------------------------------------------------------------------------|-----|
| Send CR CS Send as typing<br>CUF CS Send as typing<br>CUF CS Send as number         | end |
| Append IT OR IT Send as typing                                                      | end |
| Append IF CR IF Send as typing<br>IF UF IF Send as number                           |     |
| □ UF □ Send as number                                                               |     |
|                                                                                     |     |
| Receive                                                                             | jea |
| Receive                                                                             |     |
| e PROT C FIDX C DEC                                                                 |     |

## **Graphic LCD Bitmap Generator**

The compiler includes the Graphic LCD Bitmap Generator. To access it, select the *GLCD Bitmap Editor* option from the *Tools* drop-down menu. For it to appear In the window, select the type of display to use and load desired picture in the *bmp*. format. The picture must be monochromatic and must be in the same resolution as the display selected. The generator output is a program compatible code.

| 50108 16963 Nokia3110                                                                                                    | PERMODENT AND                                                                                                    |
|----------------------------------------------------------------------------------------------------|----------------------------------------------------------------------------------------------------|
| Load (MP Picture Create CCCE                                                                                                    | and the second second s |
| priver PICTURE                                                                                                    |                                                                                                    |
| QCD Ster (controller<br>O Monitor (troshoc)         200004 (troshoc)         200004 (troshoc)           Di 200145 (troshoc)         200004 (troshoc)         200004 (troshoc)           Di 200145 (troshoc)         0         ministrikininininini         0 | Section and a section of the section of the section |
|                                                                                                    | Fill Carry CODE to Castrone                                                                                                    |
|                                                                                                    | mitroPASCAL code     mitroEVASIC code     mitroEVASIC code     mitroC code                                                                                                    |

## **LCD Custom Character Generator**

The compiler includes the LCD Custom Character generator. To access it, select the *LCD Custom Character* option from the *Tools* menu. It is used similarly to the *Seven Segment Editor* tool. Create a symbol by clicking the small square fields, specify its position and row and click the *GENERATE* button. The generator output is a program compatible code.

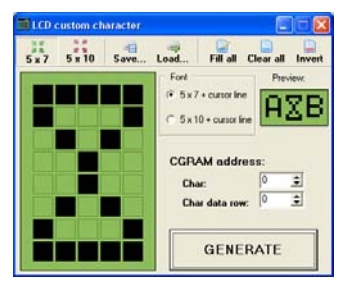

## mikroBootloader

The PIC16F87X family of microcontrollers has the ability to modify its own program memory while working. This feature allows a small bootloader program to be loaded into the microcontroller memory. Thanks to it, a new executable code (firmware) can be loaded into the microcontroller, if needed, using serial communication. No extra programmer is needed. The simplest bootloaders start the user code execution, unless a new firmware needs to be downloaded. If it is necessary to download a new firmware, the bootloader receives data and writes it into the program memory. There are many variations and additional features that can be added to improve reliability and simplify the use of the bootloader. mikroBootloader can be used only with PIC microcontrollers which are able to modify their own *Flash* memory.

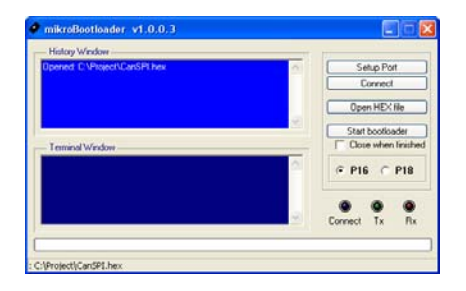

# **Software Simulator Overview**

A software simulator is an integral part of the compiler. It is designed to simulate the operation of microcontrollers and assist the user in debugging code written for these devices. After you have successfully compiled your project, you can run the software simulator by selecting the *Start Debugger* option from the *Run* drop-down menu, or by clicking the *Start Debugger* icon from the *Debugger* toolbar. Starting the software simulator makes more options available such as *Step Into, Step Over, Step Out, Run to Cursor*, etc. The next line to execute is highlighted in blue by default.

## Watch Values Window

The *Watch Values* window is the main software simulator window which allows you to monitor addresses and values of the microcontroller's variables and registers while simulating the program. To access it, select the *Debug Windows > Watch Window* option from the *View* drop-down menu.

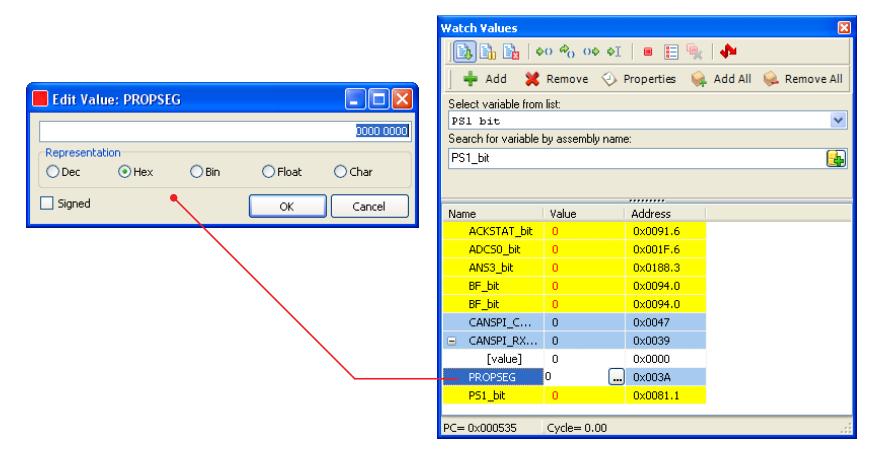

There are two ways of adding variable/register to the watch list. One is by adding their real names (variable name in the code). It is sufficient to select the desired variable/register in the **Select variable from list** field and click the **Add** button. The other is by adding their assigned names (assembly variable name). Just type the assigned name of the variable/register you want to display in the **Search the variable by assembly name** field and click the **Add** button.

#### -Note

The *Software Simulator* simulates the program flow and execution of instruction lines, but it cannot fully emulate device behavior, i.e. it doesn't update timers, interrupt flags, etc.

Variables can also be removed from the *Watch Values* window by selecting the desired variable and clicking the *Remove* button.

The Add All button adds all variables to the list.

The Remove All button removes all variables from the list.

Values change during the process of simulation. Recently changed items are colored red. Double click on a variable or the **Properties** button opens the **Edit Value** window in which you can assign a new value to the selected variable/register. You can choose between decimal, hexadecimal, binary, float or character format of the variable/register representation. All representations except float are unsigned by default. For signed representation, check the box next to the **Signed** label.

A variable/register value can also be changed by double clicking on it's field and typing a new value directly.

## **Stopwatch Window**

The software simulator **Stopwatch** window appears by selecting the **Debug Windows** > **View Stopwatch** option from the **View** drop-down menu.

The **Stopwatch** window displays the number of cycles or time required for a code portion to be executed. The stopwatch measures the execution time (number of cycles) since the moment the software simulator started and can be reset at any point. The **Delta** field shows the number of cycles between the lines where the software simulator action started and ended. The user can change the clock value in the **Stopwatch** window, which will cause the required time to be recalculated. Changing clock value does not affect current project settings, but provides accurate simulation.

| Stopwatch      |               | E       | 3 |
|----------------|---------------|---------|---|
|                | Cycles:       | Time:   |   |
| Current Count: | 0             | 0.00 us |   |
| Delta:         | 0             | 0.00 us |   |
| Stopwatch:     | 0             | 0.00 us |   |
|                | Reset To Zero |         |   |
| Clock:         | 8             | MHz     |   |
|                |               |         |   |

## **RAM Window**

The software simulator *RAM* window appears by selecting *Debug Windows* > *RAM Window* from the *View* drop-down menu.

| DAM   | 100.00 |    |     |    |    |    |    |    | _  |    |    |    |    |    |    |    |                                         | - |
|-------|--------|----|-----|----|----|----|----|----|----|----|----|----|----|----|----|----|-----------------------------------------|---|
|       | HIS    | γγ |     |    | _  | -  | _  | -  |    |    |    |    |    | _  |    |    |                                         |   |
|       | 00     | 01 | 02  | 03 | 04 | 05 | 06 | 07 | 08 | 09 | 0A | 0B | 00 | 0D | OE | 0F | ASCII                                   | ^ |
| 0000  | 00     | 00 | 35  | 00 | 00 | 00 | 00 | 00 | 00 | 00 | 00 | 00 | 00 | 00 | 00 | 00 | +.5                                     |   |
| 0010  | 00     | 00 | 00  | 00 | 00 | 00 | 00 | 00 | 00 | 00 | 00 | 00 | 00 | 00 | 00 | 00 | ****                                    |   |
| 0020  | 00     | 00 | 00  | 00 | 00 | 00 | 00 | 00 | 00 | 00 | 00 | 00 | 00 | 00 | 00 | 00 | +++++++++++++++++++++++++++++++++++++++ |   |
| 0030  | 00     | 00 | 00  | 00 | 00 | 00 | 00 | 00 | 00 | 00 | 00 | 00 | 00 | 00 | 00 | 00 | 41331333                                |   |
| 0040  | 00     | 00 | 00  | 00 | 00 | 00 | 00 | 00 | 00 | 00 | 00 | 00 | 00 | 00 | 00 | 00 |                                         |   |
| 0050  | 00     | 00 | 00  | 00 | 00 | 00 | 00 | 00 | 00 | 00 | 00 | 00 | 00 | 00 | 00 | 00 |                                         |   |
| 0060  | 00     | 00 | 00  | 00 | 00 | 00 | 00 | 00 | 00 | 00 | 00 | 00 | 00 | 00 | 00 | 00 | *****                                   |   |
| 0070  | 00     | 00 | 00  | 00 | 00 | 00 | 00 | 00 | 00 | 00 | 00 | 00 | 00 | 00 | 00 | 00 | ******                                  |   |
| 0080  | 00     | 00 | 35  | 00 | 00 | 00 | 00 | 00 | 00 | 00 | 00 | 00 | 00 | 00 | 00 | 00 |                                         |   |
| 0090  | 00     | 00 | 00  | 00 | 00 | 00 | 00 | 00 | 00 | 00 | 00 | 00 | 00 | 00 | 00 | 00 |                                         |   |
| 00.00 | 00     | 00 | 00  | 00 | 00 | 00 | 00 | 00 | 00 | 00 | 00 | 00 | 00 | 00 | 00 | 00 | +++++++++++++++++++++++++++++++++++++++ |   |
| 0080  | 00     | 00 | 00  | 00 | 00 | 00 | 00 | 00 | 00 | 00 | 00 | 00 | 00 | 00 | 00 | 00 |                                         |   |
| 0000  | 00     | 00 | .00 | 00 | 00 | 00 | 00 | 00 | 00 | 00 | 00 | 00 | 00 | 00 | 00 | 00 | *****                                   |   |
| 0000  | 00     | 00 | 00  | 00 | 00 | 00 | 00 | 00 | 00 | 00 | 00 | 00 | 00 | 00 | 00 | 00 | +++++++++++++++++++++++++++++++++++++++ |   |
| 00E0  | 00     | 00 | 00  | 00 | 00 | 00 | 00 | 00 | 00 | 00 | 00 | 00 | 00 | 00 | 00 | 00 | ******                                  | ~ |
| <     |        |    |     |    |    |    |    |    |    |    |    |    |    |    |    |    | >                                       |   |

The **RAM** window displays a map of the microcontroller RAM memory, with recently changed items colored red. The value of any field may be changed by double-clicking it.

#### Software simulator options:

| Name                  | Description                                                                                                    | Function key |
|-----------------------|----------------------------------------------------------------------------------------------------|--------------|
| Start<br>Debugger     | Start up software simulator.                                                                                                    | [F9]         |
| Run/Pause<br>Debugger | Run or pause software simulator.                                                                                                    | [F6]         |
| Stop<br>Debugger      | Stop software simulator.                                                                                                    | [Ctrl+F2]    |
| Toggle<br>Breakpoint  | During the process of simulating, the program executes until a breakpoint has been reached. The <i>Toogle Breakpoints</i> option sets new breakpoints or removes those already set at the current cursor position. The list of all breakpoints may be viewed by selecting the <i>Breakpoints</i> option from the <i>Run</i> menu. To locate a breakpoint, double click on it in the <i>Breakpoints</i> window. | [F5]         |
| Run To<br>Cursor      | Execute the program until the cursor position has been reached.                                                                                                    | [F4]         |
| Step Into             | Execute the current program line, then halts. If the program line executed calls another routine, the software simulator steps into the routine and halts after executing the first instruction within it.                                                                                                    | [F7]         |
| Step Over             | Execute the current program line, then halts. If the program line executed calls another routine, the software simulator will not step into it. The whole routine will be executed and the software simulator halts at the first instruction following the call.                                                                                                    | [F8]         |
| Step Out              | Execute all remaining program lines within the subroutine. The software simulator halts immediately upon exiting the subroutine.                                                                                                    | [Ctrl+F8]    |

# **Keyboard Shortcuts**

A complete list of keyboard shortcuts available in the compiler's IDE:

## **IDE Shortcuts**

| F1             | Help                |
|----------------|---------------------|
| Ctrl+N         | New Unit            |
| Ctrl+O         | Open                |
| Ctrl+Shift+O   | Open Project        |
| Ctrl+Shift+N   | New Project         |
| Ctrl+K         | Close Project       |
| Ctrl+F4        | Close unit          |
| Ctrl+Shift+E   | Edit Project        |
| Ctrl+F9        | Build               |
| Shift+F9       | Build All           |
| Ctrl+F11       | Build and Program   |
| Shift+F4       | View breakpoints    |
| Ctrl+Shift+F5  | Clear breakpoints   |
| F11            | Start mE Programmer |
| Ctrl+Shift+F11 | Project Manager     |
| F12            | Options             |
| Alt+X          | Close mikroC PRO    |

## **Basic Editor Shortcuts**

| F3           | Find, Find Next    |
|--------------|--------------------|
| Shift+F3     | Find Previous      |
| Alt+F3       | Find in Files      |
| Ctrl+A       | Select All         |
| Ctrl+C       | Сору               |
| Ctrl+F       | Find               |
| Ctrl+R       | Replace            |
| Ctrl+P       | Print              |
| Ctrl+S       | Save unit          |
| Ctrl+Shift+S | Save All           |
| Ctrl+V       | Paste              |
| Ctrl+X       | Cut                |
| Ctrl+Y       | Delete entire line |
| Ctrl+Z       | Undo               |
| Ctrl+Shift+Z | Redo               |
|              |                    |

## **Advanced Editor Shortcuts**

| Ctrl+Space       | Code Assistant       |
|------------------|----------------------|
| Ctrl+Shift+Space | Parameters Assistant |
| Ctrl+D           | Find declaration     |

| Ctrl+E<br>Ctrl+L<br>Ctrl+G<br>Ctrl+Shift+<br>Ctrl+Shift+<br>Ctrl+Shift+,<br>Ctrl+Shift+,<br>Ctrl+Shift+number<br>Ctrl+Shift+I<br>Ctrl+Shift+U<br>TAB<br>Shift+TAB<br>Alt+Select<br>Ctrl+Alt+Select | Incremental Search<br>Routine List<br>Goto line<br>Insert Code Template<br>Comment Code<br>Uncomment Code<br>Goto bookmark<br>Set bookmark<br>Indent selection<br>Unindent selection<br>Unindent selection<br>Unindent selection<br>Select columns |
|----------------------------------------------------------------------------------------------------|----------------------------------------------------------------------------------------------------|
| Alt+Select                                                                                                    | Select columns                                                                                                    |
|                                                                                                    |                                                                                                    |
| Ctrl+Alt+L                                                                                                    | Convert Selection to<br>lowercase                                                                                                    |
| Ctrl+Alt+U                                                                                                    | Convert Selection to uppercase                                                                                                    |
| Ctrl+Alt+T                                                                                                    | Convert to Titlecase                                                                                                    |
| Ctrl+T                                                                                                    | USART Terminal                                                                                                    |
| Ctrl+Q                                                                                                    | Quick Converter                                                                                                    |

## mikroICD Debugger and Software Simulator Shortcuts

| F2           | Jump To Interrupt  |
|--------------|--------------------|
| F4           | Run to Cursor      |
| F5           | Toggle Breakpoint  |
| F6           | Run/Pause Debugger |
| F7           | Step into          |
| F8           | Step over          |
| F9           | Debug              |
| Ctrl+F2      | Stop Debugger      |
| Ctrl+F5      | Add to Watch List  |
| Ctrl+F8      | Step out           |
| Alt+D        | Disassembly view   |
| Shift+F5     | Open Watch window  |
| Ctrl+Shift+A | Show Advanced      |
|              | Breakpoints        |

## MikroElektronika software and hardware solutions for embedded world

#### DISCLAIMER

All the products owned by MikroElektronika are protected by copyright law and international copyright treaty. Therefore, this manual is to be treated as any other copyright material. No part of this manual, including product and software described herein, may be reproduced, stored in a retrieval system, translated or transmitted in any form or by any means, without the prior written permission of MikroElektronika. The manual PDF edition can be printed for private or local use, but not for distribution. Any modification of this manual is prohibited.

MikroElektronika provides this manual 'as is' without warranty of any kind, either expressed or implied, including, but not limited to, the implied warranties or conditions of merchantability or fitness for a particular purpose.

MikroElektronika shall assume no responsibility or liability for any errors, omissions and inaccuracies that may appear in this manual. In no event shall MikroElektronika, its directors, officers, employees or distributors be liable for any indirect, specific, incidental or consequential damages (including damages for loss of business profits and business information, business interruption or any other pecuniary loss) arising out of the use of this manual or product, even if MikroElektronika has been advised of the possibility of such damages. MikroElektronika reserves the right to change information contained in this manual at any time without prior notice, if necessary.

All the product and corporate names appearing in this manual may or may not be registered trademarks or copyrights of their respective companies, and are only used for identification or explanation and to the owners' benefit, with no intent to infringe.

#### **HIGH RISK ACTIVITIES**

The products of MikroElektronika are not fault – tolerant nor designed, manufactured or intended for use or resale as on – line control equipment in hazardous environments requiring fail – safe performance, such as in the operation of nuclear facilities, aircraft navigation or communication systems, air traffic control, direct life support machines or weapons systems in which the failure of Software could lead directly to death, personal injury or severe physical or environmental damage ('High Risk Activities'). MikroElektronika and its suppliers specifically disclaim any expressed or implied warranty of fitness for High Risk Activities.

Copyright 2003 - 2009 by MikroElektronika. All rights reserved

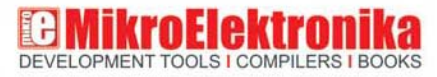

If you want to learn more about our products, please visit our website: www.mikroe.com

If you are experiencing some problems with any of our products or just need additional information, please place your ticket at www.mikroe.com/en/support

If you have any question, comment or business proposal, do not hesitate to contact us: office@mikroe.com

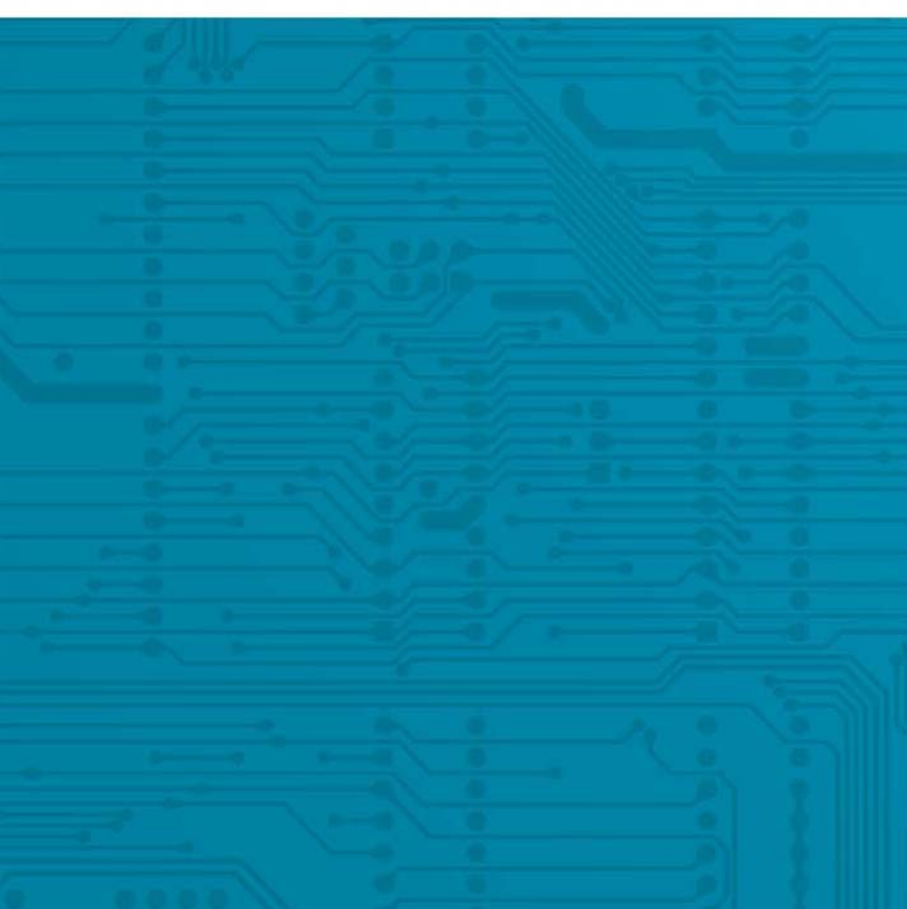